# Описание и Инструкция по работе с дисплеем покупателя VFD 2\*20 для сенсорного моноблока POS90

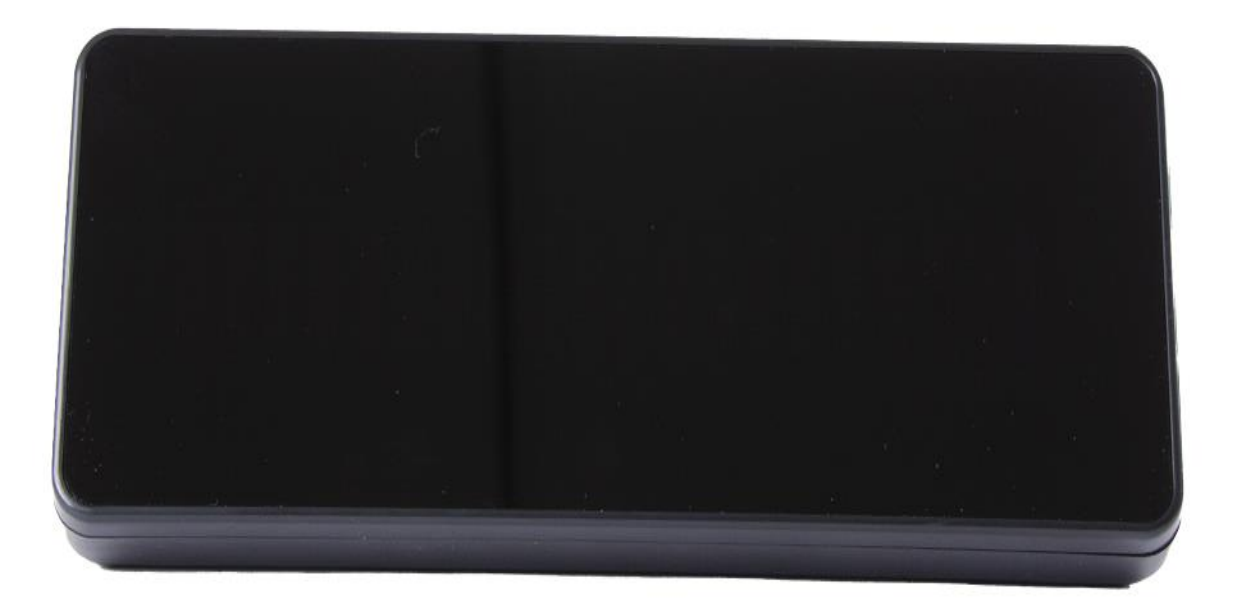

# Содержание

| Глава 1 Введение                                        | 3  |
|---------------------------------------------------------|----|
| 1.1 Описание                                            | 3  |
| 1.2 Обзор                                               | 5  |
| Глава 2 Общие спецификации                              | 6  |
| 21 Трубцать и Писпрой                                   | 6  |
|                                                         | 0  |
| 2.2 Электроспаожение                                    | /  |
| 2.5 Ι αυαρίτει<br>2 Λ Υςπορία γραμομία                  | 7  |
| 2.4 Условия хранения                                    | 7  |
| 2.6 Настройка пользователя                              | 7  |
| 2.6.1 Настройка функций                                 | 8  |
| Глава 3 Интерфейс                                       | 9  |
| 31 Интерфейс                                            | 0  |
| 3.2 Алаптер преобразователь                             |    |
|                                                         |    |
| Глава 4 Описание команды                                | 11 |
| 4.1 Настройка команды (Автоматическая идентификация)    | 11 |
| 4.1.1 Режим команды LD220                               | 11 |
| 4.1.2 Режим команды EPSON                               | 12 |
| 4.1.3 Стандартный Режим команды UTC                     | 15 |
| 4.1.4 Усиленный Режим команды UTC                       | 15 |
| 4.1.5 Режим команды AEDEX                               | 16 |
| 4.1.6 Режим команды ADM788                              | 16 |
| 4.1.7 Режим команды DSP800                              | 17 |
| 4.1.8 Режим команды CD5220                              | 18 |
| 4.1.9 Режим команды ЕМАХ                                | 20 |
| 4.1.10 Режим команды LOGIC                              | 21 |
| Глава 5 Настройка символов                              | 22 |
| 5.1 U.S.A. / Стандартная настройка символов (20h - 7Eh) | 22 |
| 5.2 Международный набор символов                        |    |
| 5.3 Таблица кодов символов                              | 23 |
| 5.3.1Page 0 (PC437: U.S.A., Standard Europe)            | 23 |
| 5.3.2 Page 1 (PC863: Canadian-French)                   | 25 |
| 5.3.3Page 2 (Japanese Katakana)                         | 26 |
|                                                         |    |

## Глава 1 Введение

#### 1.1 Описание

Дисплей покупателя представляет собой вакуумный флуоресцентный дисплей, который отображает 20 столбцов и 2 строки, каждый столбец имеет размер 5х7 точек.

Сине-зеленый флуоресцентный цвет приятен для глаз.

Присутствуют интерфейсы USB, а скорость передачи данных составляет 9 600 бит/с.

В дисплее покупателя предусмотрена функция сквозного подключения для уменьшения количества кабельных соединений.

Определяемые пользователем международные наборы символов являются стандартом отображения.

Поддерживает 10 командных режимов, при этом командный режим EPSON установлен по умолчанию.

Поддерживает питание 5В, предотвращает любое бездумное использование неправильной входной мощности, что может привести к неисправности.

При помощи бесплатного мощного ПО просто установить и настроить, такие как Приветственное сообщение, множество настроек кодовых страниц и другие.

Платы управления расположены на верхней панели, чтобы предотвратить повреждение нижней поверхности водой или мокрой поверхностью.

Дисплей покупателя легко снимается и доступен для настенного монтажа и OEM.

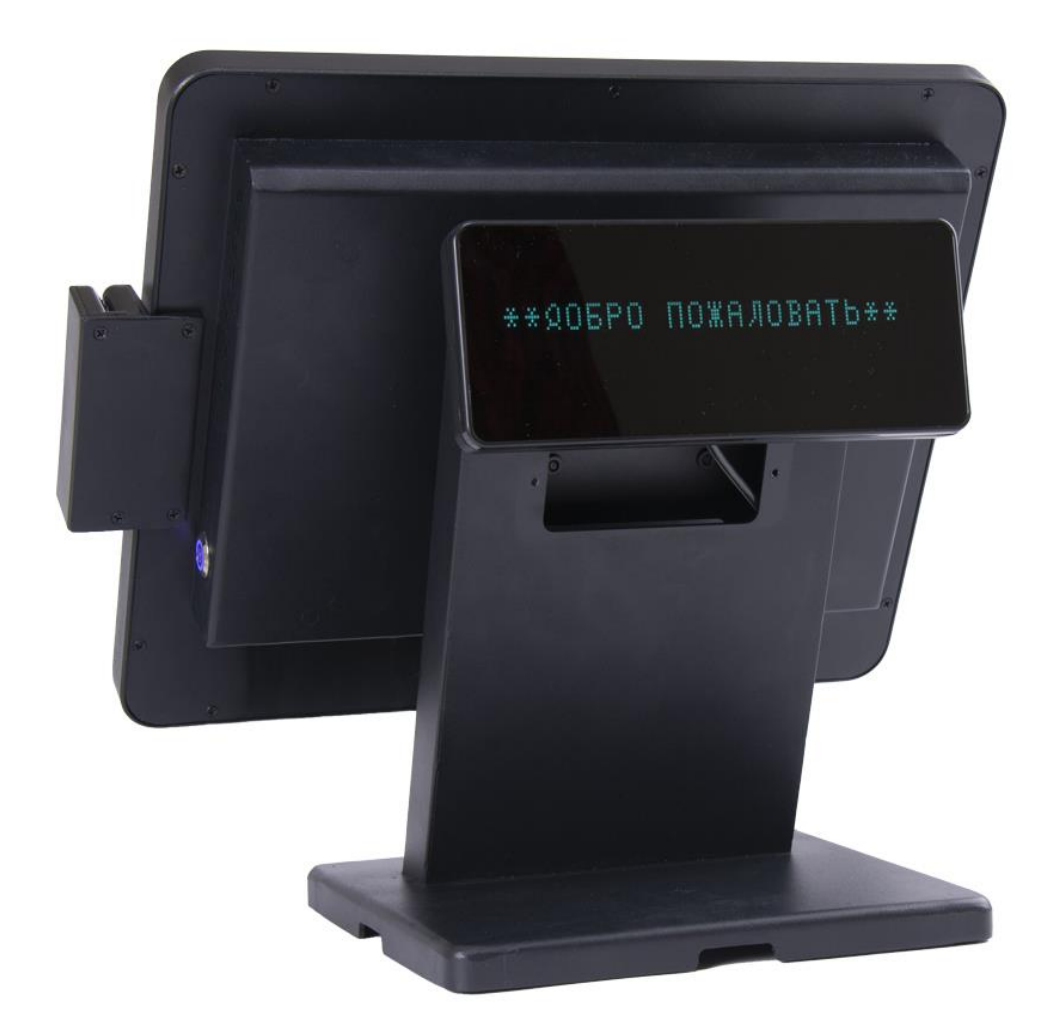

## Обратите внимание

- 1. Данная спецификация применяется только к изделиям, поставляемым вместе с данным руководством внутри.
- 2. Данное руководство может не применяться к предыдущему или более новому продукту (продуктам).
- Данная спецификация может быть изменена без какого-либо уведомления. Если "клиентам" необходимо иметь новейшее руководство по спецификации, пожалуйста, обратитесь к своим поставщикам.

## 1.2 Обзор

Изображение модуля

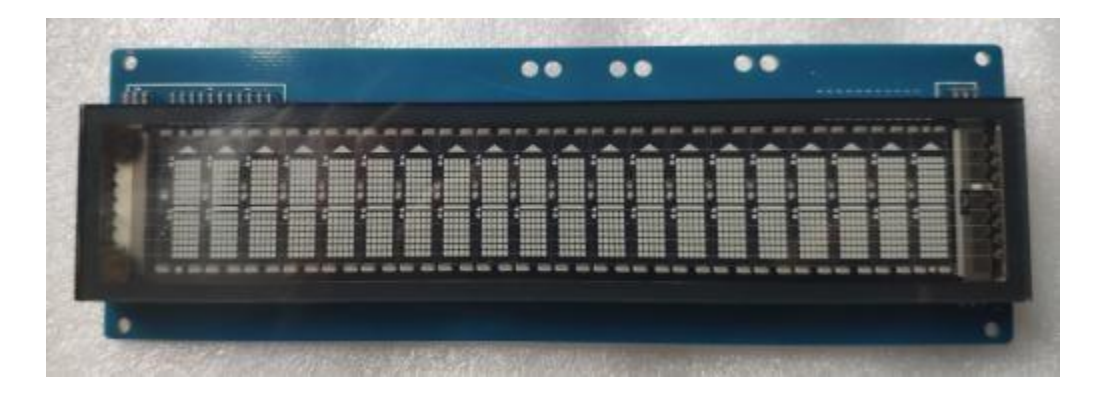

РАЗМЕРЫ 189\*61,6\*22 мм

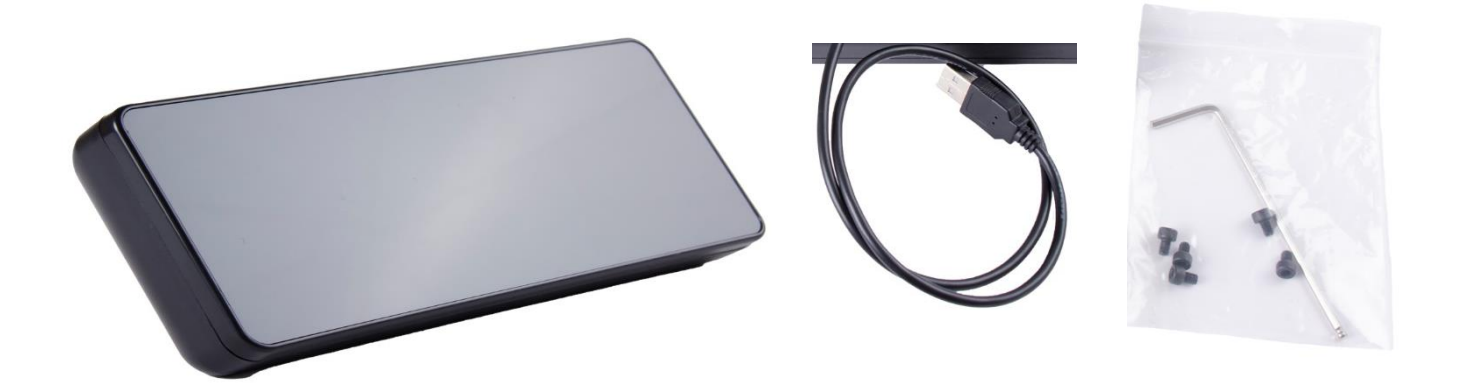

Стандартная комплектация дисплея покупателя VFD:

| Пункт | Описание                                        | Габариты (мм)             | К-во |
|-------|-------------------------------------------------|---------------------------|------|
| 1     | Дисплей покупателя вместе с VESA-<br>креплением | 220 (Д) * 87 (Ш) * 50 (В) | 1    |
| 2     | 6-гранная отвертка                              |                           | 1    |
| 3     | Винты                                           |                           | 5    |
| 4     | USB-кабель                                      |                           | 1    |

## ※ Вышеупомянутые аксессуары могут отличаться из-за требований клиентов при доставке.

# Глава 2 Общие спецификации

## 2.1 Трубчатый дисплей

| Дисплей покупателя | Сине-зеленый вакуумный флуоресцентный<br>дисплей, 130 мм |  |
|--------------------|----------------------------------------------------------|--|
| Шаблон дисплея     | 5х7 точек                                                |  |
| Яркость            | 350~700 cd/m <sup>2</sup>                                |  |
| Тип символов       | 95 Alphanumeric & 32 International Characters            |  |
| Размер символов    | 5.25 mm (Ш) x 9.03 mm (В)                                |  |
| Номер символов     | 40 (20 columns x 2 lines)                                |  |
| Наклон символов    | лов Refer the figure 2.1                                 |  |
| MTBF, ч            | 20 000                                                   |  |

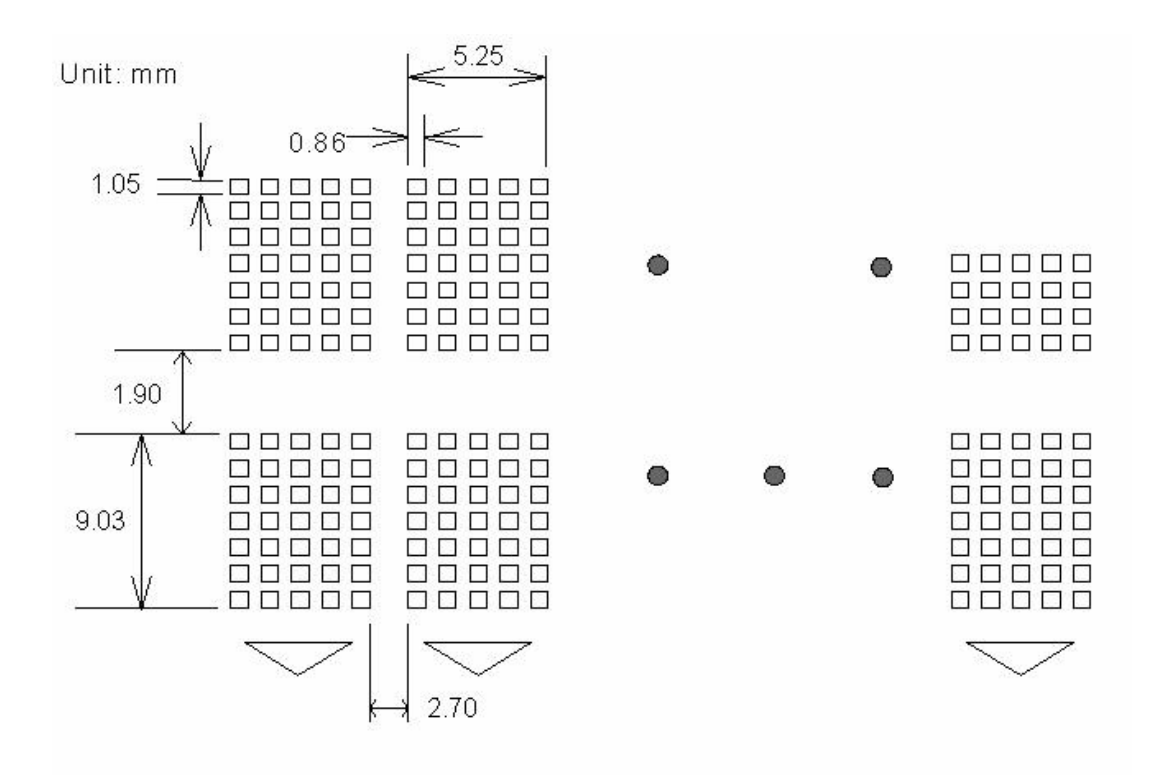

## 2.2 Электроснабжение

| Центральный блок Управления | CPU : HC32 ROM : 64K ROM<br>RAM : 32K SRAM        |
|-----------------------------|---------------------------------------------------|
| Скорость                    | CPU : 22 MHz                                      |
| Соединитель                 | 4 PIN (Female) USB Connector9 PIN D-SUB Connector |
| Источник питания            | ONLY USB DC + 5V                                  |
| Потребляемая мощность       | В среднем 3W (Max 15W)                            |

## 2.3 Габариты

| Габариты панели вместе с креплением, (Д*Ш*В) | 220*78*78 мм |
|----------------------------------------------|--------------|
| Угол наклона                                 | 0°C ~ 60°C   |
| Горизонтальное вращение                      | 180°C        |
| Вес, кг                                      | 0,4          |

## 2.4 Условия хранения

| Рабочая температура     | +10℃ ~ +40℃ |
|-------------------------|-------------|
| Температура хранения    | -10℃ ~ +50℃ |
| Относительная влажность | 0% ~ 90% RH |

## 2.5 Интерфейс подключения

| Интерфейс USB |
|---------------|
|---------------|

## 2.6 Настройка пользователя

Протокол по умолчанию: 9600 бит/с, без контроля четности, 8 бит данных, 1 стоповый бит и с управлением DTR/DSR.

# Нет переключателя, все пользовательские настройки устанавливаются набором команд по умолчанию или производителем

## (I) Baud Rate Select

| Function Description Baud Rate (bps) |  |
|--------------------------------------|--|
| 9 600 (default)                      |  |
| 19 200                               |  |

## (II) Command Type Select (Automatic identification)

| <b>Function Description</b> | Software Defined |
|-----------------------------|------------------|
| Command Type                | Hex Code         |
| LD220                       | 00               |
| EPSON POS D101              | 01               |
| UTC Standard                | 02               |
| UTC Enhance                 | 03               |
| AEDEX                       | 04               |
| ADM788                      | 05               |
| DSP800                      | 06               |
| CD5220                      | 07               |
| EMAX                        | 08               |
| LOGIC CONTROL               | 09               |

## (II) International Character Set

| Function Description                      |                                  |
|-------------------------------------------|----------------------------------|
| International CharacterSet (Code 20H-7FH) | Code Table (Code 80H-FFH)        |
|                                           |                                  |
| U.S.A.                                    | PC-437 (USA) (Standard European) |
| FRANCE                                    | PC-850 (Multilingual)            |
| GERMANY                                   | PC-850 (Multilingual)            |
| U.K.                                      | PC-850 (Multilingual)            |
| DENMARK I                                 | PC-850 (Multilingual)            |
| SWEDEN                                    | PC-850 (Multilingual)            |
| ITALY                                     | PC-850 (Multilingual)            |
| SPAIN                                     | PC-850 (Multilingual)            |
| JAPAN                                     | Katakana                         |
| NORWAY                                    | PC-865 (Nordic)                  |
| DENMARK II                                | PC-850 (Multilingual)            |
| SLAVONIC/RUSSIAN                          | PC-437 (USA) (Standard European) |
| RUSSIAN                                   |                                  |
| GREEK                                     |                                  |
| CZECH                                     |                                  |
| LATIVAIN                                  |                                  |

# Глава 3 Интерфейс

## 3.1 Интерфейс

Технические Характеристики:

Способ Передачи Данных: Асинхронный Последовательный.

Протокол связи: Управление DTR / DSR

Протокол по умолчанию: 9 600/19 200 бит/с, четность отсутствует, 8 бит данных, 1 стоп-бит.

Протокол связи

#### 1. Получить данные.

Сигнал DTR выглядит следующим образом: "HIGH" указывает на то, что дисплей не готов к приему данных. Это зависит от следующих условий:

- Период с момента включения питания до момента, когда оборудование впервые становится готовым к приему данных.
- Когда оставшееся место в приемном буфере становится 128 байт или меньше.
- Когда сигнал DTR принтера имеет ВЫСОКИЙ уровень, когда оборудование выбрано с помощью команды.

"LOW" указывает на то, что дисплей готов к приему данных. Это зависит от следующих условий:

- Когда Дисплей покупателя готов к выводу данных после включения питания.
- Когда оставшееся место в приемном буфере становится 128 байт или более.
- Когда сигнал DTR оборудования имеет НИЗКИЙ уровень, когда оно выбрано с помощью команды.

#### 2. Передача Данных.

После подтверждения уровня "LOW" данные DSR передаются на оборудование.

### 3.2 Адаптер преобразователь

Секция интерфейсного адаптера имеет разъемы для дисплея покупателя, источника питания и компьютера. Все данные, передаваемые с компьютера, будут приниматься дисплеем. Если эти данные предназначены для отображения, данные будут обработаны и их можно переключить с помощью команды выбора периферийного устройства.

#### (II) Разъем для компьютера

| -       |              | 5      |                     |
|---------|--------------|--------|---------------------|
| Pin No. | Signal       | I/O    | Description         |
| 1       | NC           |        | No Connection       |
| 2       | TXD-         | OUTPUT | Transmit Data       |
| 3       | RXD          | INPUT  | Receive Data        |
| 4       | DSR          | INPUT  | Data Set Ready      |
| 5       | GND          |        | Power GND           |
| 6       | DTR          | OUTPUT | Data Terminal Ready |
| 7       | CTS          |        | Clear To Send       |
| 8       | RTS          |        | Request to Send     |
| 9       | By Selection |        | N.C. or +5V ~ +12V  |

#### **PIN** Assignment

## Глава 4 Описание команды

#### 4.1 Настройка команды (Автоматическая идентификация)

#### 4.1.1 Режим команды LD220

| Command       | Hex            | Function Description                             |
|---------------|----------------|--------------------------------------------------|
| HT            | 09             | Move cursor right (Only valid in overwrite       |
|               |                | mode)                                            |
| BS            | 08             | Move cursor left (Only valid in overwrite        |
|               |                | mode)                                            |
| CR            | 0D             | Move cursor to left-most position                |
|               |                | (Only valid in overwrite mode)                   |
| ESC @         | 1B 40          | Initialize customer display to initial state,    |
|               |                | clears display buffer, set display mode to shift |
|               |                | and sets current display row to upper row        |
| ESC U         | 1B 55          | Select upper row as current row (Initial         |
|               |                | default)                                         |
| ESC D         | 1B 44          | Select lower row as current row                  |
| ESC A n       | 1B 41 n        | Sets customer display disable or enable          |
|               |                | n=D, Disable ; n=E, Enable                       |
| ESC C r c     | 1B 43 r c      | Move cursor to specified position                |
|               |                | (Only valid in overwrite mode)                   |
|               |                | r=U, upper row ; r=D, lower row                  |
|               |                | 1≦c≦20 (column number)                           |
| ESC E r n     | 1B 45 r n      | Set special effect or display mode of specified  |
|               |                | row                                              |
| ESC R n       | 1B 52 n        | Set international font sets                      |
|               |                | (Please refer International Font Set Table)      |
| ESC = n       | 1B 3D n        | Select peripheral                                |
|               |                | n=1, printer ; n=2, display ; n=3, printer &     |
|               |                | display                                          |
| ESC % n       | 1B 25 n        | Set font pattern                                 |
|               |                | n=0, selected ; n=1, canceled                    |
| ESC & n s [p] | 1B 26 n s data | Define user font pattern                         |
|               |                | n=code for first character                       |
|               |                | s=code for last character                        |
|               |                | data=5 bytes required for each character         |

(**REMARK**)\*Using commands "ESC E r n", the value (Hex) of parameter

r 58h=all rows

n special function, the value is one of 55h=upper row 30h=shift mode (Default display mode)

44h=lower row

30h=shift mode (Default display mode) 31h=rotation mode32h=blink mode 33h=clear this row and switch to shift mode 34h=overwrite mode35h=vertical mode

#### \* International Font Set Table

| <br>    |                        |         |                        |
|---------|------------------------|---------|------------------------|
| n (Hex) | International Font Set | n (Hex) | International Font Set |
| 30h     | U.S.A                  | 32h     | FRANCE                 |
| 31h     | GERMANY                | 33h     | JAPAN                  |

## 4.1.2 Режим команды EPSON

| Command     | Hex              | Function Description                                              |
|-------------|------------------|-------------------------------------------------------------------|
| HT          | 09               | Move cursor right                                                 |
| BS          | 08               | Move cursor left                                                  |
| US LF       | 1F 0A            | Move cursor up                                                    |
| LF          | 0A               | Move cursor down                                                  |
| US CR       | 1F 0D            | Move cursor to right-most position                                |
| CR          | 0D               | Move cursor to left-most position                                 |
| НОМ         | 0B               | Move cursor to home position                                      |
| US B        | 1F 42            | Move cursor to bottom position                                    |
| US\$xy      | 1F 24 x y        | Move cursor to specified position                                 |
| -           | -                | $1 \leq x(\text{column}) \leq 20$ ; $1 \leq y(\text{row}) \leq 2$ |
| US C n      | 1F 43 n          | Select/cancel cursor display                                      |
|             |                  | n=0, canceled ; n=1, selected                                     |
| CLR         | 0C               | Clear display screen                                              |
| CAN         | 18               | Clear cursor line                                                 |
| US X n      | 1F 58 n          | Brightness adjustment                                             |
|             |                  | 1≦n≦4                                                             |
| US E n      | 1F 45 n          | Blink display screen                                              |
|             |                  | 0≦n≦255 (n*50msec) ON / (n*50msec)                                |
|             |                  | OFF                                                               |
|             |                  | n= 0, blinking is canceled                                        |
|             |                  | n=255, display is turned off                                      |
| ESC @       | 1B 40            | Initialize display                                                |
| ESC t n     | 1B 74 n          | Select character code table                                       |
|             |                  | $0 \le n \le 5$ ( Please refer "Chapter 5")                       |
| ESC R n     | 1B 52 n          | Select international character set                                |
|             |                  | (Please refer International Font Set Table)                       |
| USrn        | 1F 72 n          | Select/cancel reverse character                                   |
|             |                  | n=0, canceled ; n=1, selected                                     |
| US MD1      | 1F 01            | Specify overwrite mode                                            |
| US MD2      | 1F 02            | Specify vertical scroll mode                                      |
| US MD3      | 1F 03            | Specify horizontal scroll mode                                    |
| US . n      | 1F 2E n          | Specify period display                                            |
|             |                  | n= display character code                                         |
| US , n      | 1F 2C n          | Specify comma display                                             |
|             |                  | n= display character code                                         |
| US ; n      | 1F 3B n          | Specify semicolon (period+comma) display                          |
|             |                  | n= display character code                                         |
| US # n m    | 1F 23 n m        | Specify display annunciator,, turn the                            |
|             |                  | annunciator at "m" column on or off                               |
|             |                  | n=0,1 (Off, On) ; 0≦m≦20                                          |
| ESC & s n m | 1B 26 s n m      | Define download characters                                        |
| [a(plp5)]   | [a(plp5)](m-n+1) | s=1 ; 32≦n≦m ≦126 ; a=5                                           |
| (m-n+1)     |                  | (p1p5 = pattern1pattern5)                                         |
| ESC ? n     | 1B 3F n          | Cancel user-defined characters                                    |
|             |                  | $32 \le n \le 126$ (n=character code)                             |

| ESC % n                    | 1B 25 n                    | Select/cancel download character set                                                                                                    |
|----------------------------|----------------------------|----------------------------------------------------------------------------------------------------|
| ESC W n s<br>(x1 y1 x2 y2) | 1B 57 n s (x1 y1<br>x2 y2) | Specify/cancel the window range<br>n=1,2,3,4 (four windows) ; s=0,1 (disable,<br>enable)<br>$1 \le x1 \le x2 \le 20$ (column) : $1 \le x1 \le x2 \le 2$ (row)                                    |
| ESC = n                    | 1B 3D n                    | Select peripheral device<br>n=1, printer ; n=2, display ; n=3, printer &<br>display                                                                                                    |
| US :                       | 1F 3A                      | Set starting/ending position of macro definition                                                                                                    |
| US ^ n m                   | 1F 5E n m                  | Execute and quit macro<br>0≦(n,m)≦255<br>n: specifies the time interval for display of<br>characters in units of [n* 50msec]<br>m: specifies the interval of macro execution<br>every [m*50msec] |
| US @                       | 1F 40                      | Execute self-test                                                                                                    |
| USThm                      | 1F 54 h m                  | Display time : $0 \le h \le 23$ ; $0 \le m \le 59$                                                                                                    |
| USU                        | 1F 55                      | Display of time counter                                                                                                    |

#### \* International Font Set Table

| n (Hex) | International Font Set | n (Hex) | International Font Set |
|---------|------------------------|---------|------------------------|
| 00h     | U.S.A.                 | 06h     | ITALY                  |
| 01h     | FRANCE                 | 07h     | SPAIN                  |
| 02h     | GERMANY                | 08h     | JAPAN                  |
| 03h     | U.K.                   | 09h     | NORWAY                 |
| 04h     | DENMARK I              | 0Ah     | DENMARK II             |
| 05h     | SWEDEN                 |         | SLAVONIC/RUSSIA        |

#### **%** Specify decimal point, comma, semicolon, annunciator\*

#### (1) US . n (Decimal Point) / US , n (Comma) / US ; n (Semicolon):

The displayed character codes are form 32(20h) to 127(7Eh), and 128(80h) to 255(FFh) in the character code table. The period/comma/semicolon displayed only for n. The period is not displayed for the subsequent display characters.

(2) US # n m (annunciator):

 $[ range ] n = 0(00h) \text{ or } 1(01h) / m = 0(00h) \sim 20(14h)$ 

[ notes ] When n= 0, the annunciator at column m is turned off.When n= 1, the annunciator at column m is turned on.

"m" specify column number (the most left column is column 1)at which annunciator to be turned on/off is placed.

When m = 0, all annunciators are turned on or off.

Once an annuciator(s) is turned on, it remains on until turned off by this command, the ESC@ or US@ command is executed, or the power is turnedoff.

[example]: To turn on the annunciator at the third column:

[n = 01h ], [ m = 03h ]

To turn off all the annunciators:

[n = 00h ], [ m = 00h ]

*X* Above commands relating decimal point, comma, semicolon, and annunciator may not be available due to hardware limit of display tube.

| ESC % n       | 1B 25 n          | Select/cancel download character set                                  |
|---------------|------------------|-----------------------------------------------------------------------|
|               |                  |                                                                       |
| ESC W n s     | 1B 57 n s (x1 y1 | Specify/cancel the window range                                       |
| (x1 y1 x2 y2) | x2 y2)           | n=1,2,3,4 (four windows) ; s=0,1 (disable,                            |
|               |                  | enable)                                                               |
|               |                  | $1 \leq x_1 \leq x_2 \leq 20$ (column) : $1 \leq v_1 \leq v_2 \leq 2$ |
|               |                  | (row)                                                                 |
| ESC = n       | 1B 3D n          | Select peripheral device                                              |
|               |                  | n=1, printer; n=2, display; n=3, printer &                            |
|               |                  | display                                                               |
| US :          | 1F 3A            | Set starting/ending position of macro                                 |
|               |                  | definition                                                            |
| US^nm         | 1F 5E n m        | Execute and quit macro                                                |
|               |                  | 0≦(n,m)≦255                                                           |
|               |                  | n: specifies the time interval for display of                         |
|               |                  | characters in units of [n* 50msec]                                    |
|               |                  | m: specifies the interval of macro execution                          |
|               |                  | everv                                                                 |
|               |                  | [m*50msec]                                                            |
| US @          | 1F 40            | Execute self-test                                                     |
| USThm         | 1F 5/ h m        | Display time                                                          |
| 0011111       |                  | $0 \le h \le 22 \cdot 0 \le m \le 50$                                 |
|               |                  | ∪=11=23, ∪=111 = 39                                                   |
| US U          | 1F 55            | Display of time counter                                               |

#### \* International Font Set Table

| n (Hex) | International Font Set | n (Hex) | International Font Set |
|---------|------------------------|---------|------------------------|
| 00h     | U.S.A.                 | 06h     | ITALY                  |
| 01h     | FRANCE                 | 07h     | SPAIN                  |
| 02h     | GERMANY                | 08h     | JAPAN                  |
| 03h     | U.K.                   | 09h     | NORWAY                 |
| 04h     | DENMARK I              | 0Ah     | DENMARK II             |
| 05h     | SWEDEN                 |         | SLAVONIC/RUSSIA        |

#### **%** Specify decimal point, comma, semicolon, annunciator\*

#### (3) US . n (Decimal Point) / US , n (Comma) / US ; n (Semicolon):

The displayed character codes are form 32(20h) to 127(7Eh), and 128(80h) to 255(FFh) in the character code table. The period/comma/semicolon displayed only for n. The period is not displayedfor the subsequent display characters.

#### (4) US # n m (annunciator):

 $[range] n = 0(00h) \text{ or } 1(01h) / m = 0(00h) \sim 20(14h)$ 

[ notes ] When n= 0, the annunciator at column m is turned off.

When n= 1, the annunciator at column m is turned on.

"m" specify column number (the most left column is column 1)at which annunciator to be turned on/off is placed.

When m = 0, all annunciators are turned on or off. Once an annuciator(s) is turned on, it remains on until turned off by thiscommand, the ESC@ or US@ command is executed, or the power is turned off.

[example]: To turn on the annunciator at the third column:

[n = 01h ], [ m = 03h ] To turn off all the annunciators: [n = 00h ], [ m = 00h ]

※ Above commands relating decimal point, comma, semicolon, and annunciator may not be available due to hardware limit of display tube.

| Command | Hex   | Function Description                 |
|---------|-------|--------------------------------------|
| BS      | 08    | Back space                           |
| HT      | 09    | Horizontal tab                       |
| LF      | 0A    | Line feed                            |
| CR      | 0D    | Carriage return                      |
| DC0 p   | 10 p  | Move cursor to specified position,   |
|         |       | 0≦p≦39                               |
|         |       | (Please refer Row Character Position |
|         |       | Chart)                               |
| DC1     | 11    | Over write display mode              |
| DC2     | 12    | Vertical scroll mode                 |
| DC3     | 13    | Cursor on                            |
| DC4     | 14    | Cursor off                           |
| ESC d   | 1B 64 | Change to UTC enhanced mode          |
| US      | 1F    | Clear display                        |

#### 4.1.3 Стандартный Режим команды UTC

#### **Row Character Position Chart (Decimal)**

| Row1 | 0  | 1  | 2  | 3  | 4  | 5  | 6  | 7  | 8  | 9  | 10 | 11 | 12 | 13 | 14 | 15 | 16 | 17 | 18 | 19 |
|------|----|----|----|----|----|----|----|----|----|----|----|----|----|----|----|----|----|----|----|----|
| Row2 | 20 | 21 | 22 | 23 | 24 | 25 | 26 | 27 | 28 | 29 | 30 | 31 | 32 | 33 | 34 | 35 | 36 | 37 | 38 | 39 |

#### **Row Character Position Chart (Hex)**

| Row1 | 00 | 01 | 02 | 03 | 04 | 05 | 06 | 07 | 08 | 09 | 0A | 0B | 0C | 0D | 0E | 0F | 10 | 11 | 12 | 13 |
|------|----|----|----|----|----|----|----|----|----|----|----|----|----|----|----|----|----|----|----|----|
| Row2 | 14 | 15 | 16 | 17 | 18 | 19 | 1A | 1B | 1C | 1D | 1E | 1F | 20 | 21 | 22 | 23 | 24 | 25 | 26 | 27 |

## 4.1.4 Усиленный Режим команды UTC

| Command   | Hex                | Function Description                    |
|-----------|--------------------|-----------------------------------------|
| ESC u     | 1B 75 41 [data x   | Upper line display                      |
| ACR       | 20] 0D             |                                         |
| ESC u     | 1B 75 42 [data x   | Bottom line display                     |
| BCR       | 20] 0D             |                                         |
| ESC u     | 1B 75 44 [data x   | Upper line message scroll continuously  |
| DCR       | 45] 0D             |                                         |
| ESC u     | 1B 75 45 hh ':' mm | Set and display 24 hour time            |
| ECR       | 0D                 | 0≦h ,m≦9                                |
| ESC u FCR | 1B 75 46 [data x   | Upper line message scroll once pass     |
|           | 45] 0D             |                                         |
| ESC u     | 1B 75 48 n m 0D    | Change attention code                   |
| HCR       |                    | 32≦n ,m                                 |
|           |                    | ( Default attention code n=1Bh, m=75h ) |
| ESC u 1CR | 1B 75 49 [data x   | Two line display                        |
|           | 40] 0D             |                                         |

| ESC RSCR 1B 0F 0D | Change to UTC standard mode |
|-------------------|-----------------------------|
|-------------------|-----------------------------|

## 4.1.5 Режим команды AEDEX

| C | ommand | Hex                | Function Description                    |
|---|--------|--------------------|-----------------------------------------|
| ! | # 1CR  | 21 23 31 [data x   | Upper line display                      |
|   |        | 20] 0D             |                                         |
| ! | # 2CR  | 21 23 32 [data x   | Bottom line display                     |
|   |        | 20] 0D             |                                         |
| ! | # 4CR  | 21 23 34 [data x   | Upper line message scroll continuously  |
|   |        | 45] 0D             |                                         |
| ! | # 5CR  | 21 23 35 hh ':' mm | Set and display 24 hour time            |
|   |        | 0D                 | 0≦h ,m≦9                                |
| ! | # 5 CR | 21 23 35 0D        | Display 24 hour time                    |
| ! | # 6CR  | 21 23 36 [data x   | Upper line message scroll once pass     |
|   |        | 45] 0D             |                                         |
| ! | # 8CR  | 21 23 38 n m 0D    | Change attention code                   |
|   |        |                    | 32≦n ,m                                 |
|   |        |                    | ( Default attention code n="!", m="#" ) |
| ! | # 9CR  | 21 23 39 [data x   | Two line display                        |
|   |        | 40] 0D             |                                         |

## 4.1.6 Режим команды ADM788

| Command | Hex  | Function Description                          |
|---------|------|-----------------------------------------------|
| CLR     | 0C   | Clear display                                 |
| CR      | 0D   | Carriage return                               |
| SLE1    | 0E   | Clear up line and move cursor to upper line   |
|         |      | left most end                                 |
| SLE2    | 0F   | Clear low line and move cursor to lower line  |
|         |      | left most end                                 |
| DC0     | 10 n | Set period to upper line last n position      |
|         |      | 1≦n≦7                                         |
| DC1     | 11 n | Set line blinking                             |
|         |      | n=1, upper line                               |
|         |      | n=2, lower line                               |
| DC2     | 12 n | Clear line blinking                           |
|         |      | n=1, upper line                               |
|         |      | n=2, lower line                               |
| SF1     | 1E   | Clear field 1 and move cursor to field 1 fast |
|         |      | position                                      |
| SF2     | 1F   | Clear field 2 and move cursor to field 2 fast |
|         |      | position                                      |

## 4.1.7 Режим команды DSP800

| Command   | Hex             | Function Description                                   |
|-----------|-----------------|--------------------------------------------------------|
| EOT SOH I | 04 01 49 n 17   | Select international character set                     |
| n ETB     |                 | (Please refer International Font Set Table)            |
| EOT SOH P | 04 01 50 n 17   | Move cursor to specified position                      |
| n ETB     |                 | 49≦n≦88                                                |
| EOT SOH C | 04 01 43 n m 17 | Clear display range from <u>n</u> position to <u>m</u> |
| n m ETB   |                 | position and move cursor to <u>n</u> position          |
|           |                 | 49≦ n≦ m≦88                                            |
| EOT SOH S | 04 01 53 n 17   | Save the current displaying data (40                   |
| n ETB     |                 | characters) to n'th layer for demo display             |
|           |                 | $1 \le n \le 3$ ( n specify the layer 1, 2, or 3 )     |
| EOT SOH D | 04 01 44 n m 17 | Display the saved data                                 |
| n m ETB   |                 | $1 \le n \le 3$ ( n specify the layer 1, 2, or 3 )     |
|           |                 | "m" can be ignored                                     |
| EOT SOH A | 04 01 41 n 17   | Brightness adjustment                                  |
| n ETB     |                 | 1≦n≦4                                                  |
| EOT SOH = | 04 01 3D n 17   | Select peripheral device                               |
| n ETB     |                 | n=1, printer ; n=2, display                            |
| EOT SOH % | 04 01 25 17     | Initialize display                                     |
| ETB       |                 |                                                        |

## \* International Font Set Table

| n (Hex) | International Font Set |
|---------|------------------------|
| 30h     | U.S.A.                 |
| 31h     | FRANCE                 |
| 32h     | GERMANY                |
| 33h     | U.K.                   |
| 34h     | DENMARK I              |
| 35h     | SWEDEN                 |
| 36h     | ITALY                  |
| 37h     | SPAIN                  |
| 38h     | JAPAN                  |
| 39h     | NORWAY                 |
| 3Ah     | DENMARK II             |
| XXh     | SLAVONIC/RUSSIA        |
|         | RUSSIAN                |
|         | GREEK                  |
|         | CZECH                  |
|         | LATIVAIN               |

## 4.1.8 Режим команды CD5220

| Command     | Hex                   | Function Description                                       |
|-------------|-----------------------|------------------------------------------------------------|
| ESC DC1     | 1B 11                 | Overwrite mode                                             |
| ESC DC2     | 1B 12                 | Vertical scroll mode                                       |
| ESC DC3     | 1B 13                 | Horizontal scroll mode                                     |
| ESC Q A CR  | 1B 51 41 [N]20<br>0D  | Set string display mode, write string to upper line        |
| ESC Q B CR  | 1B 51 42 [N]20<br>0D  | Set string display mode, write string to lower line        |
| ESC Q D CR  | 1B 51 44 [N]m20<br>0D | Upper line message scroll continuously m<40                |
| ESC [ D     | 1B 5B 44              | Move cursor left                                           |
| BS          | 08                    | Move cursor left                                           |
| ESC [ C     | 1B 5B 43              | Move cursor right                                          |
| HT          | 09                    | Move cursor right                                          |
| ESC [ A     | 1B 5B 41              | Move cursor up                                             |
| ESC [ B     | 1B 5B 42              | Move cursor down                                           |
| LF          | 0A                    | Move cursor down                                           |
| ESD [ H     | 1B 5B 48              | Move cursor to home position                               |
| НОМ         | 0B                    | Move cursor to home position                               |
| ESC [ L     | 1B 5B 4C              | Move cursor to left-most position                          |
| CR          | 0D                    | Move cursor to left-most position                          |
| ESC [ R     | 1B 5B 52              | Move cursor to right-most position                         |
| ESC [ K     | 1B 5B 4B              | Move cursor to bottom position                             |
| ESCIxy      | 1B 6C x y             | Move cursor to specified position                          |
|             |                       | 1≦x≦20 (column) ; y=1,2 (row)                              |
| ESC @       | 1B 40                 | Initialize display                                         |
| ESC W s x1  | 1B 57 s x1 x2 y       | Enable or disable the window range at horizontal           |
| х2 у        |                       | scroll mode                                                |
|             |                       | s=0,1 (disable, enable)                                    |
|             |                       | 1≦x1≦ x2 ≦20 (column) ; y=1,2 (row)                        |
| CLR         | 0C                    | Clear display screen, and clear string mode                |
| CAN         | 18                    | Clear cursor line, and clear string mode                   |
| ESC * n     | 1B 2A n               | Brightness adjustment<br>1≦n≦4                             |
| ESC & s n m | 1B 26 s n m           | Define download characters                                 |
| [a(plp5)]   | [a(plp5)]             | s=1 ; 32≦n≦m ≦126 ; a=5                                    |
| (m-n+1)     | (m-n+1)               | ( p1p5 = pattern1pattern5 )                                |
| ESC ? n     | 1B 3F n               | Delete download characters<br>32≦ n≦126 (n=character code) |
| ESC % n     | 1B 25 n               | Select / cancel download character set.                    |
| ESC n       | 1B 5F n               | Set cursor ON/OFF                                          |
|             |                       | n=0.1 (Off.On)                                             |
| ESC f n     | 1B 66 n               | Select international fonts set                             |
| ESC c n     | 1B 63 n               | Select fonts, ASCII code or JIS code                       |
| ESC = n     | 1B 3D n               | Select peripheral device                                   |
|             |                       | n=1, printer ; n=2, display ; n=3, printer & display       |

#### (REMARK)

\* While using command "ESC Q A" or "ESC Q B", these two commandscould be used combining with terminal printer - TP 2688 or TP3688

\* If using command "ESC Q A" or "ESC Q B", others commands can't be usedexcept using command "CLR" or "CAN" to change operating mode.

\* If using command "ESC Q D", message on upper line will move continuouslytill receiving a new command, clearing upper line, and moving cursor to most left position on upper line.

| n         | International Font Set |
|-----------|------------------------|
| (Decimal) |                        |
| Α         | U.S.A                  |
| G         | GERMANY                |
| I         | ITALY                  |
| J         | JAPAN                  |
| U         | U.K.                   |
| F         | FRANCE                 |
| S         | SPAIN                  |
| Ν         | NORWAY                 |
| W         | SWEDEN                 |
| D         | DENMARK I              |
| E         | DENMARK II             |
| L         | SLAVONIC               |
| R         | RUSSIA                 |
|           | Reserved               |

#### \* International Font Set Table

#### \* Select Code Table

| n<br>( Decimal ) | International Code            |
|------------------|-------------------------------|
| A                | compliance with ASCII code    |
| J                | compliance with JIS code      |
| R                | compliance with RUSSIA code   |
| L                | compliance with SLAVONIC code |

## 4.1.9 Режим команды ЕМАХ

| Command | Hex                   | Function Description                         |
|---------|-----------------------|----------------------------------------------|
| ESC DC1 | 1B 11                 | Overwrite mode                               |
| ESC DC2 | 1B 12                 | Vertical mode                                |
| ESC DC3 | 1B 13                 | Horizontal scroll mode                       |
| ESC [ D | 1B 5B 44              | Move cursor left                             |
| BS      | 08                    | Move cursor left                             |
| ESC [ C | 1B 5B 43              | Move cursor right                            |
| HT      | 09                    | Move cursor right                            |
| ESC [ A | 1B 5B 41              | Move cursor up                               |
| ESC [ B | 1B 5B 42              | Move cursor down                             |
| ESC [ H | 1B 5B 48              | Move cursor to home position                 |
| НОМ     | 0B                    | Move cursor to home position                 |
| ESC [ L | 1B 5B 4C              | Move cursor to left-most position            |
| CR      | 0D                    | Move cursor to left-most position            |
| ESC [ R | 1B 5B 52              | Move cursor to right-most position           |
| ESC [ K | 1B 5B 4B              | Move cursor to bottom position               |
| ESCIxy  | 1B 6C x y             | Move cursor to specified position            |
|         | 1≦x≦20, y =1,2        |                                              |
| ESC @   | 1B 40                 | Initialize display                           |
| CLR     | 0C                    | Clear display screen, and clear string mode  |
| CAN     | 18                    | Clear cursor line, and clear string mode     |
| ESC * n | $1B2An 1 \le n \le 4$ | Brightness mode                              |
| ESC _ n | 1B5Fnn=0,1            | Set cursor ON/OFF                            |
| ESC f n | 1B 66 n               | Select international fonts                   |
| ESC c n | 1B 63 n               | Select fonts, ASCII code or JIS code         |
| ESC = n | 1B 3D                 | Select peripheral device, display or printer |
|         |                       | n = 1; enable printer, disable display       |
|         |                       | n = 2; disable printer, enable display       |
|         |                       | n = 3; enable printer, enable display        |

## 4.1.10 Режим команды LOGIC

| Command | Hex  | Function Description                                                                                                    |
|---------|------|----------------------------------------------------------------------------------------------------|
| ^Q      | 11   | Overwrite mode                                                                                                    |
| ^R      | 12   | Vertical mode                                                                                                    |
| 시       | 09   | Horizontal tab                                                                                                    |
| ^H      | 08   | Back space                                                                                                    |
| ^J      | 0A   | Line feed                                                                                                    |
| ^M      | 0D   | Carriage return                                                                                                    |
| ^S      | 13   | Cursor on                                                                                                    |
| ^T      | 14   | Cursor off                                                                                                    |
| ^P      | 10   | Digital select<br>e.g.10 00 MSD of top row<br>10 13 LSD of top row<br>10 14 MSD of bottom row<br>10 27 LSD of bottom row                     |
| ^       | 1F   | Reset                                                                                                    |
| ^D n    | 04 n | Brightness mode<br>04 FF – 100% Brightness mode<br>04 60 – 60% Brightness mode<br>04 40 – 40% Brightness mode<br>04 20 – 20% Brightness mode |

# Глава 5 Настройка символов

| -   |   |   |    |   |    |   |   |   |   |    |   |   |              |    |   |   |  |
|-----|---|---|----|---|----|---|---|---|---|----|---|---|--------------|----|---|---|--|
|     | 0 | 1 | 2  | 3 | 4  | 5 | 6 | 7 | 8 | 9  | Α | В | С            | D  | Е | F |  |
| 20h |   | ! | 11 | # | \$ | % | & | ` | ( | )  | * | Ŧ | ,            | I  | • | / |  |
| 30h | 0 | 1 | 2  | 3 | 4  | 5 | 6 | 7 | 8 | 9  | • | • | <b>\</b>     | II | > | ? |  |
| 40h | @ | Α | В  | С | D  | Е | F | G | Η |    | J | Κ |              | Μ  | Ν | 0 |  |
| 50h | Ρ | Q | R  | S | Т  | U | V | W | Χ | Y  | Ζ | [ | $\mathbf{i}$ | ]  | ^ | Ι |  |
| 60h | 1 | а | b  | С | d  | е | f | g | h | •— | j | k |              | m  | n | 0 |  |
| 70h | р | q | r  | S | t  | u | V | W | Χ | y  | Ζ | { |              | }  | 2 |   |  |

## 5.1 U.S.A. / Стандартная Настройка символов ( 20h - 7Eh)

## 5.2 Международный набор символов

| No. | International | 23 | 24 | 40       | 5B | 5C           | 5D | 5E | 60 | 7B | 7C | 7D | 7E         |
|-----|---------------|----|----|----------|----|--------------|----|----|----|----|----|----|------------|
|     | U.S.A.        | #  | \$ | @        | [  | /            | ]  | ^  | `  | {  |    | }  | ۲          |
| 1   | FRANCE        | #  | \$ | 'n       | 0  | Ç            | §  | ^  | `  | é  | ù  | è  | ••         |
| 2   | GERMANY       | #  | \$ | <b>S</b> | Ä  | Ö            | Ü  | ^  | `  | ä  | Ö  | ü  | β          |
| 3   | U.K.          | £  | \$ | @        | [  | $\mathbf{A}$ | ]  | ۸  | `  | {  |    | }  | ۲          |
| 4   | DENMARK I     | #  | \$ | @        | Æ  | θ            | Â  | ^  | `  | æ  | Ø  | â  | ۲          |
| 5   | SWEDEN        | #  | ¤  | É        | Ä  | Ö            | Å  | Ü  | é  | ä  | Ö  | å  | ü          |
| 6   | ITALY         | #  | \$ | @        | 0  | /            | é  | <  | ù  | à  | ò  | è  | <b>)  </b> |
| 7   | SPAIN         | R× | \$ | @        | i  | ĩZ           | ż  | <  | `  | •• | ñ  | }  | ۲          |
| 8   | JAPAN         | #  | \$ | @        | [  | ¥            | ]  | ^  |    | {  |    | }  | 2          |
| 9   | NORWAY        | #  | ¤  | É        | Æ  | Ø            | Å  | Ü  | é  | æ  | Ø  | å  | ü          |
| 10  |               | #  | \$ | É        | Æ  | Ø            | Å  | Ü  | é  | æ  | Ø  | å  | ü          |
| 11  | SLAVONIC      | #  | \$ | @        | ]  |              | ]  | ۸  | `  | {  |    | }  | ~          |
| 12  | RUSSIA        | #  | \$ | @        |    | $\mathbf{h}$ | ]  | ۸  | `  | {  |    | }  | 2          |

## 5.3 Таблица кодов символов

## 5.3.1 Page 0 (PC437: U.S.A., Standard Europe)

|   | 00h | 10h | 20h | 30h | 40h | 50h | 60h | 70h |
|---|-----|-----|-----|-----|-----|-----|-----|-----|
| 0 |     |     |     | 0   | @   | Р   | `   | р   |
| 1 |     |     |     | 1   | Α   | Q   | а   | q   |
| 2 |     |     | Π   | 2   | В   | R   | b   | r   |
| 3 |     |     | #   | 3   | С   | S   | С   | S   |
| 4 |     |     | \$  | 4   | D   | Т   | d   | t   |
| 5 |     |     | %   | 5   | Ε   | U   | е   | u   |
| 6 |     |     | &   | 6   | F   | V   | f   | V   |
| 7 |     |     | T   | 7   | G   | W   | g   | W   |
| 8 |     |     | (   | 8   | Н   | Х   | h   | Х   |
| 9 |     |     | )   | 9   | I   | Y   | i   | У   |
| Α |     |     | *   | •   | @   | Z   | j   | Z   |
| в |     |     | +   | •   | Α   | [   | k   | {   |
| С |     |     | 1   | <   | В   |     |     |     |
| D |     |     | -   | =   | С   | ]   | m   | }   |
| Е |     |     | •   | >   | D   | ۸   | n   | ~   |
| F |     |     | /   | ?   | Ε   | _   | 0   |     |

To be continued on next page...

80h D0h 90h A0h B0h C0h E0h F0h Ш É á L Ç α ≣ 0 í T ü ß  $\pm$ æ ᆕ 1 2 ó é Æ Г 2 Т Т 5 IL â ô ú ┝ π 3 F ä ñ ö ┥ Σ 4 I à Ñ = ò ╋ F σ J 5 -|| å û а F ÷ μ Г 6 ╟ ╫ ≈ 0 ù Ç τ П 7 ÿ Ö Ľ ê 0 Φ j F ŧ 8 ╢ ë Г Θ • Г 9 è Ü Ω • Г Α ï δ ¢  $\frac{1}{2}$  $\sqrt{}$ ה ᠇ В Г î ╠ n £ 1⁄4  $\infty$ С Ш ì ¥ 2 i φ D 쀼 ┛ Ä Pts 3 ~ Ε ⊥ Å Π ٦ **>>** F

80h – FFh

## 5.3.2 Page 1 (PC863: Canadian-French)

|   | 80h | 90h | A0h | B0h | C0h      | D0h | E0h      | F0h          |
|---|-----|-----|-----|-----|----------|-----|----------|--------------|
| 0 | Ç   | É   |     |     | L        | Ш   | α        | ≣            |
| 1 | ü   | È   | /   |     |          | ┮   | ß        | ±            |
| 2 | é   | Ê   | Ó   |     | Т        | π   | Г        | N            |
| 3 | â   | Ô   | ú   |     | -        | L   | π        | <b>N</b>     |
| 4 | Â   | Ë   | ••  |     | —        | F   | Σ        |              |
| 5 | à   | Ϊ   | 5   | =   | +        | F   | σ        | J            |
| 6 | ſ   | û   | 3   |     | ╞        | Г   | μ        | •••          |
| 7 | Ç   | ù   | _   | П   | ╞        | #   | τ        | *            |
| 8 | ê   | ¤   | Î   | 7   | Ľ        | +   | Φ        | 0            |
| 9 | ë   | Ô   | F   | 4   | Г        |     | Θ        | •            |
| А | è   | Ü   | -   |     |          | Г   | Ω        | •            |
| В | ï   | ¢   | 1/2 | ר   | T        |     | δ        | $\checkmark$ |
| С | î   | £   | 1⁄4 | F   | ┠        |     | $\infty$ | n            |
| D | =   | Ù   | 3⁄4 | Ш   | =        |     | φ        | 2            |
| E | À   | Û   | «   | J   |          |     | 3        |              |
| F | §   |     | »   | Г   | <u> </u> |     | $\cap$   |              |

|   | 80h | 90h           | A0h | B0h | C0h      | D0h | E0h        | F0h |
|---|-----|---------------|-----|-----|----------|-----|------------|-----|
| 0 |     |               |     |     | タ        | 111 |            | 日   |
| 1 |     |               | •   | P   | チ        | 4   |            | 月   |
| 2 |     |               | Γ   | イ   | ツ        | ×   |            | 火   |
| 3 |     |               |     | ウ   | テ        | モ   | Ο          | 水   |
| 4 |     |               | `   | I   | $\vdash$ | ヤ   | •          | 木   |
| 5 |     |               |     | 才   | ナ        | ユ   | $\diamond$ | 金   |
| 6 |     |               | ヲ   | 力   | 1        | Ξ   | •          | 土   |
| 7 |     | $\rightarrow$ | フ   | +   | ヌ        | ラ   | •          | 年   |
| 8 |     | -             | イ   | ク   | ネ        | IJ  |            | 円   |
| 9 |     | $\uparrow$    | ウ   | ケ   | 1        | ル   |            | 分   |
| Α |     | $\rightarrow$ | I   | コ   | ハ        | V   |            | 人   |
| В |     | ×             | オ   | サ   | ヒ        |     | ▼          | 大   |
| с |     | ÷             | ヤ   | ッ   | フ        | ワ   | «          | 中   |
| D |     | ±             | ユ   | ス   |          | ン   | >>         | 小   |
| Е |     | 2             |     | セ   | ホ        | "   | 1/2        | T   |
| F |     | 2             | ッ   | ソ   | 7        | 0   | 1/4        | °C  |

5.3.3 Page 2 (Japanese Katakana)